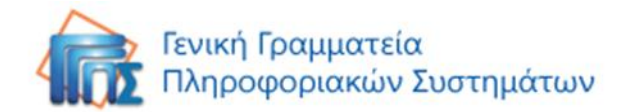

# «Οδηγίες χρήσης εφαρμογής Ενιαίου Συστήματος Πληρωμών»

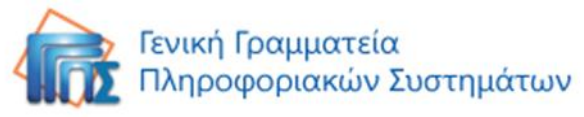

# Περιεχόμενα

| Είσοδος3                                                       |
|----------------------------------------------------------------|
| Οικονομικά Υπεύθυνος                                           |
| Αρχική Οθόνη                                                   |
| Διαχείριση Χρηστών                                             |
| Αναζήτηση Χρήστη                                               |
| Δημιουργία Χρήστη                                              |
| Επεξεργασία – Διαγραφή Χρήστη5                                 |
| Υφιστάμενες Συνδέσεις6                                         |
| Κατηγοριοποίηση                                                |
| Σύνδεση χρήστη                                                 |
| Σύνδεση - Αποσύνδεση Χρήστη με χρήση της καρτέλας της σύνδεσης |
| Επεξεργασία Υφιστάμενης Σύνδεσης9                              |
| Κατάσταση Χρηστών - Παροχών9                                   |
| Υπεύθυνος Διαχείρισης Χρεώσεων11                               |
| Αρχική Οθόνη                                                   |
| Υφιστάμενες Συνδέσεις11                                        |
| Κατηγοριοποίηση                                                |
| Επεξεργασία Συνδέσεων13                                        |
| Διαχείριση Χρεώσεων                                            |
| Επεξεργασία Χρέωσης13                                          |
| Έγκριση Χρήσης                                                 |
| Εκτύπωση αποδεικτικού15                                        |
| Αναζήτηση Πληροφοριών                                          |
| Αναζήτηση17                                                    |
| Ταξινόμηση17                                                   |
| Κατηγοριοποίηση18                                              |
| Φιλτράρισμα19                                                  |
| Γραφήματα20                                                    |

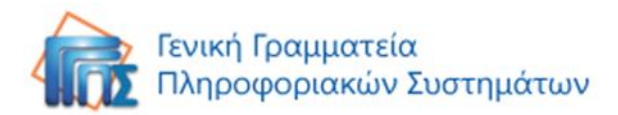

# Είσοδος

Καλωσορίσατε στο Ενιαίο Σύστημα Πληρωμών Δαπανών Ηλεκτρονικών Υπηρεσιών.

Για να συνδεθείτε στο σύστημα επισκεφτείτε την ιστοσελίδα: <u>https://www1.gsis.gr/out/tiled/</u>

| ГЕНКН ГРАММАТЕІА<br>ПАНРОФОРІАКОЛ ЗУЗТНИ<br>СССС | LATON                                                                                                    | Υπουργείο Οικονομικών |
|--------------------------------------------------|----------------------------------------------------------------------------------------------------|-----------------------|
|                                                  | Sign In Enter your Single Sign-On user name and password to sign in. User Name Password OK Cancel Unauthorized use of this site is prohibited and may subject you to civil and criminal prosecution. |                       |

Εισάγετε το όνομα χρήστη και τον κωδικό πρόσβασης και πατήστε το κουμπί «ΟΚ».

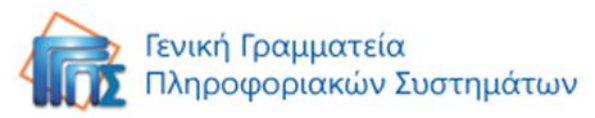

# Οικονομικά Υπεύθυνος

# Αρχική Οθόνη

Αυτή είναι η πρώτη οθόνη που βλέπετε όταν εισέρχεστε στο σύστημα ως «Οικονομικά Υπεύθυνος». Βασικά χαρακτηριστικά:

|                    | X          | Χρήστες 🕂 |         |             |              |                  |    |  |
|--------------------|------------|-----------|---------|-------------|--------------|------------------|----|--|
|                    | * 2        | Αναζήτηση |         |             |              | < 1/1 >          | 20 |  |
|                    |            | АФМ       | Επώνυμο | Όνομα       | E-Mail       | Τηλέφωνο εργασία | ς  |  |
| ypeythinos         |            | 222222222 |         | test        |              |                  |    |  |
| Έξοδος             |            | 333333333 |         | test2       |              |                  |    |  |
| Εφαρμογές          | •          | 999999999 | test3   | test3 test3 | aaa@aaaa.gr  | 111111111        |    |  |
| Διαχείριση Χρηστών | <b>R</b> = | 555555555 | test4   | test4 test4 | aaaa@aaaa.gr | 999999999        |    |  |
|                    |            |           |         |             |              | < 1/1            | >  |  |

- 1. Το όνομα σας
- 2. Πατήστε το κουμπί «Έξοδος» για να αποσυνδεθείτε από το σύστημα
- 3. Εδώ βρίσκονται όλες οι διαθέσιμες εφαρμογές στις οποίες έχετε πρόσβαση

Πατήστε το κουμπί «**Εφαρμογές**» για να δείτε και να επιλέξετε την εφαρμογή που θέλετε να ανοίξετε.

|                                  | Χρήστες 🛨   |  |  |  |
|----------------------------------|-------------|--|--|--|
|                                  | 2 Αναζήτηση |  |  |  |
|                                  | АФМ         |  |  |  |
| ypeythinos                       | 11111111    |  |  |  |
| Έξοδος                           | 222222222   |  |  |  |
| Εφαρμογές 🖶                      | 333333333   |  |  |  |
| ΤΗΛΕΔ                            |             |  |  |  |
| Διαχείριση Χρηστών Υφιστάμενες Σ | Ευνδέσεις   |  |  |  |

## Διαχείριση Χρηστών

Στην ενότητα «Διαχείριση Χρηστών» μπορείτε να δημιουργήσετε αλλά και να επεξεργαστείτε τους **Υπεύθυνους Διαχείρισης Χρεώσεων** οι οποίοι εγκρίνουν ή απορρίπτουν τους λογαριασμούς του φορέα. Το αριστερό μέρος της οθόνης παραμένει πάντα σταθερό.

## Αναζήτηση Χρήστη

Μπορείτε να αναζητήσετε οποιονδήποτε χρήστη χρησιμοποιώντας το πεδίο «**Αναζήτηση**». Κάντε αναζήτηση χρησιμοποιώντας πληροφορίες από οποιοδήποτε πεδίο π.χ. ΑΦΜ, επώνυμο, όνομα κτλ και πατήστε το πλήκτρο «**Enter**».

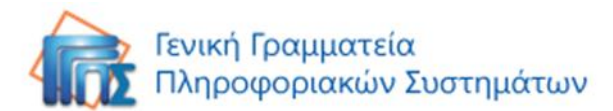

|                    | Χρήστες 🛨   |         |             |              |   |                   | ×     |
|--------------------|-------------|---------|-------------|--------------|---|-------------------|-------|
|                    | 2 Αναζήτηση |         |             |              |   | < 1/1 >           | 20    |
|                    | АФМ         | Επώνυμο | Όνομα       | E-Mail       |   | Τηλέφωνο εργασίας | 00000 |
| ypeythinos         | 222222222   |         | test        |              |   |                   |       |
| Έξοδος             | 33333333    |         | test2       |              |   |                   |       |
| Εφαρμογές 📰        | 999999999   | test3   | test3 test3 | aaa@aaaa.gr  |   | 11111111          |       |
| Διαχείριση Χρηστών | 555555555   | test4   | test4 test4 | aaaa@aaaa.gr |   | 999999999         |       |
|                    |             |         |             |              | < | 1/1               | >     |

Δημιουργήστε ένα νέο χρήστη πατώντας το πλήκτρο «Νέο» 😐.

## Δημιουργία Χρήστη

|                    | Χρήστες 😑   |         |             |              |   |                   |     |
|--------------------|-------------|---------|-------------|--------------|---|-------------------|-----|
|                    | 2 Αναζήτηση |         |             |              |   | < 1/1 >           | 20  |
|                    | ΑΦΜ         | Επώνυμο | Όνομα       | E-Mail       |   | Τηλέφωνο εργασίας |     |
| ypeythinos         | 222222222   |         | test        |              |   |                   |     |
| Έξοδος             | 33333333    |         | test2       |              |   |                   |     |
| Εφαρμογές 📰        | 999999999   | test3   | test3 test3 | aaa@aaaa.gr  |   | 111111111         |     |
| Διαχείριση Χρηστών | 555555555   | test4   | test4 test4 | aaaa@aaaa.gr |   | 999999999         | 124 |
|                    |             |         |             |              | < | 1/1               | >   |

Εμφανίζεται μία νέα καρτέλα στην οποία πρέπει να συμπληρώσετε τα εμφανιζόμενα πεδία. Αφού τα συμπληρώσετε πατήστε το κουμπί «Αποθήκευση» ή «Αποθήκευση και νέο» εφόσον επιθυμείτε να εισάγετε αμέσως κι άλλο χρήστη.

| STHAFA           | Χρήστες           | Χρήστες |                  |                       |  |  |  |  |
|------------------|-------------------|---------|------------------|-----------------------|--|--|--|--|
|                  |                   | Επώνυμο | Όνομα            |                       |  |  |  |  |
| 11/0.02          | 0                 |         |                  |                       |  |  |  |  |
| ypeythinos       | ΑΦΜ               |         |                  |                       |  |  |  |  |
| Έξοδος           | E-Mail            |         |                  |                       |  |  |  |  |
|                  | Τηλέφωνο εργασίας |         |                  |                       |  |  |  |  |
| εφαρμογες 🚥      | Διεύθυνση         |         |                  |                       |  |  |  |  |
| Διαχείριση Χρηστ | Τίτλος εργασίας   |         |                  |                       |  |  |  |  |
|                  |                   |         |                  |                       |  |  |  |  |
|                  |                   |         |                  |                       |  |  |  |  |
|                  |                   |         | Αποθήκευση Αποθή | κευση και νέο Ακύρωση |  |  |  |  |

## Επεξεργασία – Διαγραφή Χρήστη

Μπορείτε να επεξεργαστείτε τις πληροφορίες οποιουδήποτε χρήστη. Πατήστε οπουδήποτε στην εγγραφή ενός χρήστη για να δείτε και να επεξεργαστείτε τα στοιχεία του.

|                    | Χρήστες 🖶                               |         |             |              |      |                 |    |
|--------------------|-----------------------------------------|---------|-------------|--------------|------|-----------------|----|
|                    | 2 Αναζήτηση                             |         |             |              |      | < 1/1 >         | 20 |
|                    | AΦM                                     | Επώνυμο | Όνομα       | E-Mail       | T    | ηλέφωνο εργασία | ιç |
| ypeythinos         | 222222222                               |         | test        |              |      |                 |    |
| Έξοδος             | 33333333                                |         | test2       |              |      |                 |    |
| Εφαρμογές 📰        | 999999999                               | test3   | test3 test3 | aaa@aaaa.gr  | 1    | 1111111         |    |
| Διαχείριση Χρηστών | 555555555555555555555555555555555555555 | test4   | test4 test4 | aaaa@aaaa.gr | 99   | 99999999        |    |
|                    |                                         |         |             |              | < 1/ | 1               | >  |

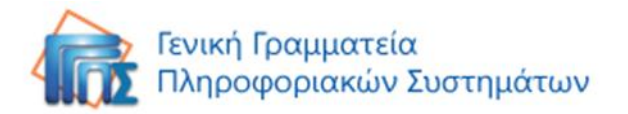

Μόλις πατήσετε στην εγγραφή, εμφανίζονται τα στοιχεία του χρήστη.

Μπορείτε να διαγράψετε το χρήστη πατώντας το κουμπί

«**Διαγραφή**» 🔳 . Πατήστε το

πλήκτρο «Επεξεργασία» να επεξεργαστείτε τα στοιχείατου χρήστη.

|                    | Χp          |
|--------------------|-------------|
|                    | or imperior |
| ΤΗΛΕΔ              | \$≯ t       |
| ypeythinos         |             |
| Έξοδος             |             |
| Εφαρμογές          | =           |
| Διαχείριση Χρηστών |             |
| 222222222          | ~           |
|                    |             |

Αφού πατήσετε το κουμπί της επεξεργασίας, όλα τα πεδία γίνονται επεξεργάσιμα και μπορείτε να τροποποιήσετε όποιο στοιχείο θέλετε. Μόλις ολοκληρώσετε τις αλλαγές, πατήστε το κουμπί **«Αποθήκευση**». Πατήστε το κουμπί **«Άκυρο**» αν επιθυμείτε να ακυρώσετε τις αλλαγές που κάνατε.

|                  | Χρήστες • 2222    | 22222 🗸 📋 |           |          |
|------------------|-------------------|-----------|-----------|----------|
|                  | Γενικά            |           |           |          |
|                  |                   | Επώνυμο   | Όνομα     |          |
| ypeythinos       | \$                |           | test      |          |
| Έξοδος           | АФМ               | 222222222 |           |          |
| Εισομονές 💻      | E-Mail            |           |           |          |
|                  | Τηλέφωνο εργασίας |           |           |          |
| Διαχείριση Χρηστ | Διεύθυνση         |           |           | 1        |
| 2222222222       | Τίτλος εργασίας   |           |           |          |
|                  |                   |           | AnoRóve   | Ακύονηση |
|                  |                   |           | Allodijka | Anopuoli |

## Υφιστάμενες Συνδέσεις

Για να ανοίξετε την εφαρμογή «Υφιστάμενες Συνδέσεις» πατήστε στο κουμπί «Εφαρμογές» και στη συνέχεια επιλέξτε «Υφιστάμενες Συνδέσεις».

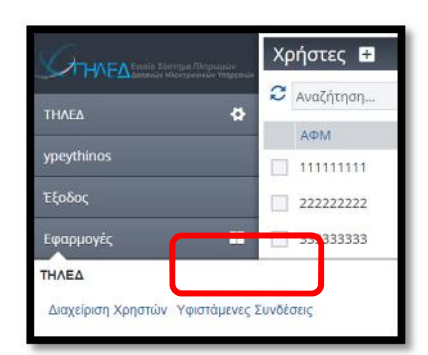

Όλες οι συνδέσεις εμφανίζονται στον παρακάτω

πίνακα με τον Κωδικό Παροχής, την Επωνυμία Φορέα, το Σχόλιο Σύνδεσης και την Ημερομηνία της τελευταίας Χρέωσης.

|                        | Συνδέσεις                                  |             |                       | (              | Κατάσταση Χρηστών - Παροχών        |
|------------------------|--------------------------------------------|-------------|-----------------------|----------------|------------------------------------|
|                        | 2 Ανοζήτηση                                |             |                       |                | 20 - Page 1 of 1                   |
| τηνες                  | •                                          |             |                       |                | Ημερομηνία                         |
| ypeythinos             | 📜 🦗<br>Λίστα Γραφήματα Ανάλυ               | ση          | Επωνυμία Φορέα        | χόλιο Σύνδεσης | αποστολής<br>τελευταίας<br>χρέωσης |
| Έξοδος                 | Πιο πρόσφατα                               | 20 C205084  | ΥΠΟΥΡΓΕΙΟ ΟΙΚΟΝΟΜΙΚΩΝ | test           | 22 Dek 2014                        |
| Franciscula            | Die                                        | 4921849     | ΥΠΟΥΡΓΕΙΟ ΟΙΚΟΝΟΜΙΚΩΝ |                | 18 AUY 2014                        |
| εφαρμογες              | Ond                                        | 4921900     | ΥΠΟΥΡΓΕΙΟ ΟΙΚΟΝΟΜΙΚΩΝ |                | 18 AUY 2014                        |
| Διαχείριση Χρηστών     | Φάκελοι                                    | 4921912     | ΥΠΟΥΡΓΕΙΟ ΟΙΚΟΝΟΜΙΚΩΝ |                | 18 Auy 2014                        |
|                        | Ανενεργή το τελευταίο                      | 736 4921923 | ΥΠΟΥΡΓΕΙΟ ΟΙΚΟΝΟΜΙΚΩΝ |                | 27 AUY 2014                        |
| πιρισταμένες Συνοέσεις | τρίμηνο                                    | 4921944     | ΥΠΟΥΡΓΕΙΟ ΟΙΚΟΝΟΜΙΚΩΝ |                | 18 Auy 2014                        |
|                        | Εντργή - με χρέωση το<br>τελευταίο τρίμηνο | 4921932     | ΥΠΟΥΡΓΕΙΟ ΟΙΚΟΝΟΜΙΚΩΝ |                | 18 AUY 2014                        |

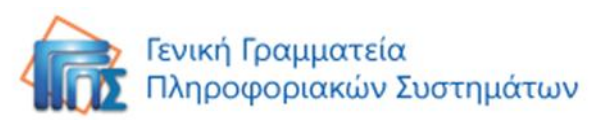

Οι συνδέσεις έρχονται αυτόματα, δε χρειάζεται να κάνετε καμία προσθήκη ή επεξεργασία. Η μόνη ενέργεια που απαιτείται είναι να **συνδέσετε τις συνδέσεις με τον αντίστοιχο υπεύθυνο διαχείρισης χρεώσεων** που θα διαχειρίζονται την έγκριση των πληρωμών τους.

### Κατηγοριοποίηση

Μπορείτε να κατηγοριοποιήσετε τα δεδομένα σας μέχρι τρία επίπεδα, αρκεί να πατήσετε το πλήκτρο επεξεργασίας κατηγοριών και στη φόρμα που θα εμφανιστεί να επιλέξετε τις κατηγορίες που επιθυμείτε. Προς διευκόλυνση σας μπορείτε να κατηγοριοποιήσετε τα δεδομένα σας και να βρείτε εύκολα τις συνδέσεις που ψάχνετε. Η κατηγοριοποίηση μπορεί να γίνει σε πρώτο επίπεδο ανά κατάσταση **ενεργή/ανενεργή**, αν δηλαδή το τελευταίο τρίμηνο η σύνδεση είναι ενεργή η όχι και σε δεύτερο επίπεδο ανά κατάσταση σύνδεσης **ορφανή/συνδεδεμένη**, αν δηλαδή η σύνδεση είναι συνδεδεμένη με κάποιον υπεύθυνο διαχείρισης χρεώσεων ή όχι. Επίσης η κατηγοριοποίηση μπορεί να γίνει ανά

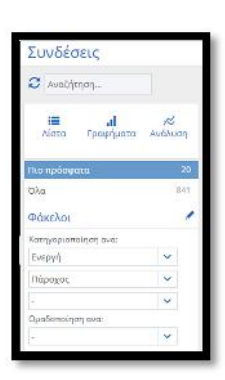

ημερομηνία (έτος, μήνας), ανά πάροχο ή κωδικό παροχής, ανά υπηρεσία ελέγχου, ανά επωνυμία (φορέα/ υπηρεσίας) και τέλος ανά σχόλιο σύνδεσης. Αφού πραγματοποιήσετε την κατηγοριοποίηση, μπορείτε να δείτε στα αριστερά του πίνακα τις κατηγορίες που επιλέξατε, καθώς και τον αριθμό των εγγραφών που περιέχει η κάθε κατηγορία.

## Σύνδεση χρήστη

Η διαδικασία σύνδεσης των υφιστάμενων συνδέσεων με τον χρήστη που θα διαχειρίζεται τις αντίστοιχες πληρωμές είναι πολύ απλή.

Πατήστε στο κουτάκι που βρίσκεται μπροστά από την εγγραφή που επιθυμείτε να συνδέσετε για να την επιλέξετε. Μπορείτε να συνδέσετε πολλές εγγραφές ταυτόχρονα, επιλέγοντας όποιες συνδέσεις επιθυμείτε με τον ίδιο τρόπο.

Με το που πατήσετε πάνω στο κουτάκι της εγγραφής εμφανίζεται η επιλογή:

 «Σύνδεση με» : Επιλέξτε το για να συνδέσετε την υπάρχουσα σύνδεση με κάποιον χρήστη

| Concernation of the second | Συνδέσεις                                     |                   |                       |                 | Κατάσταση Χρηστών - Παροχών                      |
|----------------------------|-----------------------------------------------|-------------------|-----------------------|-----------------|--------------------------------------------------|
|                            | Ο Αναζήτηση                                   |                   |                       |                 | 20 × Page 1 of 1                                 |
| THAE∆<br>ypeythinos        | ο<br>ΙΞ .1 %<br>Λίστα Γραφήματα Ανάλιχση      | 🔲 Κωδικός Παροχής | Επωνυμία Φορέα        | Σχόλιο Σύνδεσης | Ημερομηνία<br>αποστολής<br>τελευταίος<br>χρέωσης |
| Έξοδος                     | θια πρόσφατα 2                                | C 005084          |                       | test            | 22 Δεκ 2 <mark>01</mark> 4                       |
| Εφαρμονές                  | Όλα 84                                        | 20v8ead he        | οικονομικών           |                 | 12 louv 2014                                     |
|                            |                                               | 9873764           | ΥΠΟΥΡΓΕΙΟ ΟΙΚΟΝΟΜΙΚΩΝ |                 | 9 Iouλ 2014                                      |
| Διαχείριση Χρηστών         | Φάκελοι                                       | 9873750           | ΥΠΟΥΡΓΕΙΟ ΟΙΚΟΝΟΜΙΚΩΝ |                 | 9 Iouλ 2014                                      |
| Variandra and Tan Kingan   | Ανενεργή το τελευταίο 73                      | 9873618           | ΥΠΟΥΡΓΕΙΟ ΟΙΚΟΝΟΜΙΚΩΝ |                 | 12 louv 2014                                     |
| retotapeve, zovozoza,      | τριμηνο                                       | 9791797           | ΥΠΟΥΡΓΕΙΟ ΟΙΚΟΝΟΜΙΚΩΝ |                 | 27 Iouv 2014                                     |
|                            | Ενεργή - με χρέωση το 10<br>τελευταίο τρίμηνο | 9731969           | ΥΠΟΥΡΓΕΙΟ ΟΙΚΟΝΟΜΙΚΩΝ |                 | 23 Mol 2014                                      |

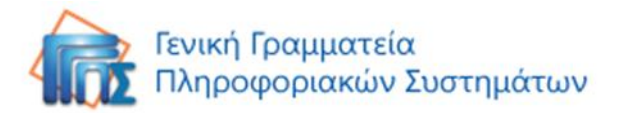

Μόλις πατήσετε στην επιλογή, εμφανίζεται το ακόλουθο παράθυρο. Επιλέξτε (πατώντας στο κουτάκι που βρίσκεται μπροστά από κάθε εγγραφή) **τον** χρήστη ή τους χρήστες που επιθυμείτε να διαχειρίζονται τη παρούσα σύνδεση. Μόλις ολοκληρώσετε την επιλογή σας πατήστε το κουμπί «ΟΚ». Η σύνδεση έχει πραγματοποιηθεί επιτυχώς. Πατήστε το κουμπί «Ακύρωση» για να ακυρώσετε τη σύνδεση.

|                  | Σύνδεση με χρήστ       | η          |  |
|------------------|------------------------|------------|--|
| Diana            | Επώγομο                | 8484       |  |
| 🗌 Πόπη Δραμηλάρη | <u>Δρομηλόρη</u>       | 1111111111 |  |
| 🗹 test           |                        | 222222222  |  |
| test2            | aasaasaasaasaasabbbbbb | 333333333  |  |
| Test'i test 3    | twst3                  | aborationa |  |
| testd bestd      | testő                  | 555555555  |  |
|                  |                        | 090105500  |  |
| Ονομα            | Endoupo                | 140066666  |  |
|                  |                        |            |  |
|                  |                        |            |  |

## Σύνδεση - Αποσύνδεση Χρήστη με χρήση της καρτέλας της σύνδεσης

Για να αποσυνδέσετε έναν ή περισσότερους χρήστες από μια σύνδεση, πατήστε πάνω στη σύνδεση που επιθυμείτε, ώστε να μεταβείτε στην καρτέλα της. Από εκεί, επιλέξτε την καρτέλα «**Αποσύνδεση Χρηστών**».

| ΟΓΙΛΕΛ Ενιαίο Σύστημα Πληρωμών       | Συνδέσεις • C205084                         |                           |                               |  |
|--------------------------------------|---------------------------------------------|---------------------------|-------------------------------|--|
| ΤΥΛΕΔ Δαπανών Ηλεκτρονοιών Υπηρεοιών | 1                                           |                           |                               |  |
| THAEA 😽                              | Γενικά                                      | Σύνδεση Χρηστών           | Αποσύνδεση Χρηστών            |  |
| ypeythinos                           | Ημερομη<br>Πάροχος                          | νία αποστολής τελευταί    | ας χρέωσης 22 Δεκ 2014<br>HOL |  |
| Έξοδος                               | Κωδικός Παροχής<br>Αρμόδια Υπηρεσία Ελέγχου |                           | C205084                       |  |
| Εφαρμογές                            | Σχόλιο Σύ                                   | ύνδεσης                   | test                          |  |
| Διαχείριση Χρηστών                   | <b>Τηλεφω</b><br>21064660                   | ονικοί αριθμοί συν<br>165 | νδεδεμένοι με την παροχή      |  |
| Υφιστάμενες Συνδέσεις                |                                             |                           |                               |  |
| C205084                              | 8                                           |                           |                               |  |

Εμφανίζεται ο πίνακας με όλους τους χρήστες, οι οποίοι είναι συνδεδεμένοι με την επιλεγμένη σύνδεση. Μπορείτε να αποσυνδέσετε οποιονδήποτε χρήστη επιθυμείτε πατώντας στην επιλογή «**Αποσύνδεση**».

|            | Συνδέσεις + 49            |         |          | ×              |
|------------|---------------------------|---------|----------|----------------|
|            | Γενικά Αποσύνδεση Χρησεών |         |          |                |
| THAEA      | Dvoug                     | Επώνυμο | AØM      |                |
| ypeythings | test2                     |         | 33333333 | \$3 Αποσύνδεση |
| Έξοδος     |                           |         |          |                |
|            |                           |         |          |                |
| Εφαρμογές  |                           |         |          |                |

Με τον ίδιο τρόπο μπορείτε να μεταβείτε στην καρτέλα «**Σύνδεση Χρηστών**», να δείτε τους χρήστες που δεν είναι συνδεμένοι με την επιλεγμένη σύνδεση και να συνδέσετε οποιοδήποτε χρήστη επιθυμείτε πατώντας την επιλογή «**Σύνδεση**».

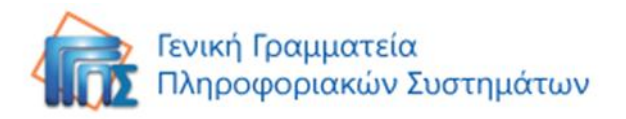

## Επεξεργασία Υφιστάμενης Σύνδεσης

Ανοίγοντας μία υφιστάμενη σύνδεση, μπορείτε να γράψετε κάποιο σχόλιο πατώντας το πλήκτρο **«Επεξεργασία»**. Γράψτε το σχόλιο και πατήστε το πλήκτρο **«Αποθήκευση»**.

|                       | Συνδέσεις + C205084                       |
|-----------------------|-------------------------------------------|
|                       | 1                                         |
| тнаеа 🗳               | Γενικά Σύνδεση Χρηστών Αποσύνδεση Χρηστών |
| ypeythinos            | Σχόλιο Σύνδεσης                           |
| Έξοδος                |                                           |
| Εφαρμογές             |                                           |
| Διαχείριση Χρηστών    |                                           |
| Υφιστάμενες Συνδέσεις |                                           |
| C205084               |                                           |
|                       |                                           |
|                       |                                           |
|                       |                                           |
|                       |                                           |
|                       | Αποθήκευση Ακύρωση                        |

Το σχόλιο που έχετε εισάγει θα φαίνεται στην αρχική οθόνη των υφιστάμενων συνδέσεων.

| Church                | Συνδέσεις                                                                                                    |                   |                       |                 | Κατάσταση Χρηστών - Παροχών        |
|-----------------------|----------------------------------------------------------------------------------------------------|-------------------|-----------------------|-----------------|------------------------------------|
|                       | 2 Αναζήτηση                                                                                                    |                   |                       |                 | 20 🗸 Page 1 of 1 🔶 🖃               |
| THAEA 🗳               |                                                                                                    |                   |                       |                 | Ημερομηνία                         |
| ypeythinos            | 🔝 .1 🛪<br>Λίστα Γραφήματα Ανάλυση                                                                                                    | 🔲 Κωδικός Παροχής | Επωνυμία Φορέα        | Σχάλιο Σύνδεσης | αποστολής<br>τελευταίας<br>χρέωσης |
| Έξοδος                | Dio nolomora 2                                                                                                    | C205084           | ΥΠΟΥΡΓΕΙΟ ΟΙΚΟΝΟΜΙΚΩΝ | test            | 22 dek 2014                        |
| Provide Alexandra     | When the second second s | 4921849           | ΥΠΟΥΡΓΕΙΟ ΟΙΚΟΝΟΜΙΚΩΝ |                 | 18 Auy 2014                        |
| εψαρμογες             | UND ST                                                                                                    | 4921900           | ΥΠΟΥΡΓΕΙΟ ΟΙΚΟΝΟΜΙΚΩΝ |                 | 18 Auy 2014                        |
| διαχείριση Χρηστών    | Φάκελοι                                                                                                    | 4921912           | ΥΠΟΥΡΓΕΙΟ ΟΙΚΟΝΟΜΙΚΩΝ |                 | 18 Auy 2014                        |
|                       | Ανενεργή το τελευταίο 73                                                                                                    | 4921923           | ΥΠΟΥΡΓΕΙΟ ΟΙΚΟΝΟΜΙΚΩΝ |                 | 27 Auy 2014                        |
| τφισταμένες Συνδεσείς | τρίμηνο                                                                                                    | 4921944           | ΥΠΟΥΡΓΕΙΟ ΟΙΚΟΝΟΜΙΚΩΝ |                 | 18 Auy 2014                        |
|                       | Ενεργή - με χρέωση το 10<br>τελευταίο τρίμηνο                                                                                                    | 4921932           | ΥΠΟΥΡΓΕΙΟ ΟΙΚΟΝΟΜΙΚΩΝ |                 | 18 Auy 2014                        |

#### Κατάσταση Χρηστών - Παροχών

Στην εφαρμογή «Υφιστάμενες Συνδέσεις», μπορείτε να δείτε επάνω δεξιά ένα κουμπί «Κατάσταση Χρηστών-Παροχών». Μόλις το πατήσετε εμφανίζεται η **λίστα με όλους τους χρήστες και ο αριθμός των συνδεδεμένων παροχών ανά χρήστη.** 

|                        | Συνδέσεις |        |         |           | Κατάσταση Χρηστών - Παροχών 🛛 🗙 |  |
|------------------------|-----------|--------|---------|-----------|---------------------------------|--|
|                        |           | Ονομα  | Επώνυμο | АФМ       | Αριθμός Συνδεδεμένων Παροχών    |  |
| тнлед 🏠                |           | t staa |         | 111111111 | 82                              |  |
| ypeythinos             |           |        |         | 33333333  | 3                               |  |
| Έξοδος                 |           | Kin T  | 5       | 999999999 | 1.                              |  |
| Εφαρμογές 📑            |           |        |         |           |                                 |  |
| Διαχείριση Χρηστών     |           |        |         |           |                                 |  |
| Υφιστάμενες Σινιδέσεις |           |        |         |           |                                 |  |

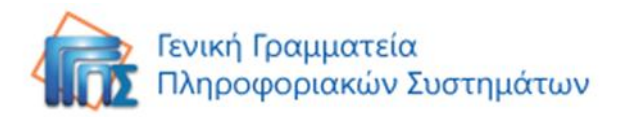

Πατήστε σε οποιοδήποτε σημείο της εγγραφής του χρήστη για να δείτε όλες τις συνδέσεις που διαχειρίζεται.

|                       | Συνδέσεις       |         |          |            | Κατάσταση Χρηστών - Παροχών 🗙 |  |
|-----------------------|-----------------|---------|----------|------------|-------------------------------|--|
|                       | Όνομα           | Επώνυμο |          | AΦM        | Αριθμός Συνδεδεμένων Παροχών  |  |
| τηνες 🏠               |                 | Δ       |          | 111111111  | 82                            |  |
| ypeythinos            | Κωδικός Παροχής |         | Επωνυμία | Φορέα      |                               |  |
| Εξοδος                | 1               |         |          |            |                               |  |
| Εφαρμογές 📰           | 12              |         | 1        |            |                               |  |
| Διαχείριση Χρηστών    | 4.257252        |         | 8        | _          |                               |  |
| Υφιστάμενες Συνδέσεις | 12              |         | Y TBC    | OKONOMIKOM |                               |  |

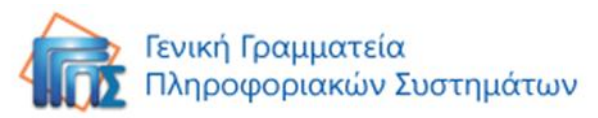

# Υπεύθυνος Διαχείρισης Χρεώσεων

# Αρχική Οθόνη

Αυτή είναι η πρώτη οθόνη που βλέπετε όταν εισέρχεστε στο σύστημα ως «Υπεύθυνος Διαχείρισης Χρεώσεων». Βασικά χαρακτηριστικά:

|                                                          | Συνδέσεις         | Συνδέσεις 🗶        |                       |                                |          |  |
|----------------------------------------------------------|-------------------|--------------------|-----------------------|--------------------------------|----------|--|
| ТНАЕД                                                    | Ο Αναζήτηση       | Ανεξαρτήτως χρόνι~ | Χωρίς φίλτρς Advanced | 4                              | 1/1 > 20 |  |
|                                                          |                   | 📃 Πάροχος          | Κωδικός Παροχής       | Επωνυμία Φορέα                 |          |  |
| Φορεας Χρησης                                            | Λίστα Γραφήματ Αι |                    | 0710                  | The state of the second second |          |  |
| Έξοδος                                                   | Πιο πρόσφατα      | 1                  |                       | < 1/1                          |          |  |
| Εφαρμογές 📑                                              | Όλα               | 1                  |                       |                                |          |  |
| Υφιστάμενες Συνδέσεις                                    | Φάκελοι           | 1                  |                       |                                |          |  |
| 1770/2009/1997/1997/2007/2007/2009/2009/2009/2009/2009/2 | FORTHNET          | 1                  |                       |                                |          |  |

- 1. Το όνομα σας
- 2. Πατήστε το κουμπί «Έξοδος» για να αποσυνδεθείτε από το σύστημα
- 3. Εδώ βρίσκονται όλες οι διαθέσιμες εφαρμογές στις οποίες έχετε πρόσβαση

Πατήστε το κουμπί «Εφαρμογές» για να δείτε και να επιλέξετε την εφαρμογή που θέλετε να ανοίξετε.

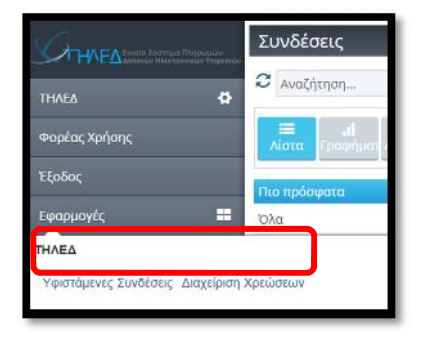

## Υφιστάμενες Συνδέσεις

Στην εφαρμογή «Υφιστάμενες Συνδέσεις» μπορείτε να **δείτε όλες τις συνδέσεις που σας** έχει παραχωρήσει ο Οικονομικά Υπεύθυνος. Όλες οι συνδέσεις εμφανίζονται στον παρακάτω πίνακα με τον Κωδικό Παροχής, την Επωνυμία Φορέα, το Σχόλιο Σύνδεσης και την Ημερομηνία της τελευταίας Χρέωσης. Για όσες συνδέσεις εμφανίζονται είστε υπεύθυνος να διαχειρίζεστε τις πληρωμές των λογαριασμών.

|                       | Συνδέσεις                         |                        |                       |                 |                                    |
|-----------------------|-----------------------------------|------------------------|-----------------------|-----------------|------------------------------------|
|                       | Οποιαδ                            | ήποτε στιγμ 👻 Χωρίς φί | λτρ 🗸 🕈               |                 | 20 • Page 1 of 1                   |
| THAEA                 | •                                 |                        |                       |                 | Hjepajaysia                        |
| Ունուդ ձրօյալչենքը    | 🔲 .1 🕫<br>Αίστα Γραφήματα Ανάλυση | 🔲 Κωδικός Παροχής      | Επωνυμία Φορέα        | Σχόλιο Σύνδεσης | αποστολής<br>τελευταίας<br>χρέωσης |
| Έξοδος                | Dis polonera 20                   | C205084                | ΥΠΟΥΡΓΕΙΟ ΟΙΚΟΝΟΜΙΚΩΝ | test            | 22 Δεκ 2014                        |
|                       |                                   | 4921849                | ΥΠΟΥΡΓΕΙΟ ΟΙΚΟΝΟΜΙΚΩΝ |                 | 18 Auy 2014                        |
| εφαρμογες             | 0/10                              | 11007485               | ΥΠΟΥΡΓΕΙΟ ΟΙΚΟΝΟΜΙΚΩΝ |                 | 18 Auy 2014                        |
| Υφιστάμενες Συνδέσεις | Φάκελοι                           | 13062754               | ΥΠΟΥΡΓΕΙΟ ΟΙΚΟΝΟΜΙΚΩΝ |                 | 11 lpuv 2014                       |
|                       | 🕅 Ανενεργή το τελευταίο τρίμηνο 🕬 | 13062787               | ΥΠΟΥΡΓΕΙΟ ΟΙΚΟΝΟΜΙΚΩΝ |                 | 11 louv 2014                       |
| Ενεργή - με χρέωση το |                                   | 12503256               | ΥΠΟΥΡΓΕΙΟ ΟΙΚΟΝΟΜΙΚΩΝ |                 | 22 Iou\ 2014                       |
|                       | τελευταίο τρίμηνο                 | 00050200               | VEOVOCEIO OIKONOMIKON |                 | 0.000 2014                         |

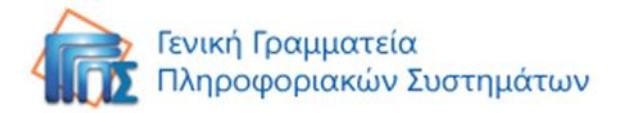

Πατήστε πάνω σε οποιαδήποτε εγγραφή για να δείτε αναλυτικές πληροφορίες για τη σύνδεση.

|                       | Συνδ                     | έ <mark>σεις </mark> • C205     | 6084                            |
|-----------------------|--------------------------|---------------------------------|---------------------------------|
|                       | 1                        |                                 |                                 |
| тнаед 🏠               | Γενικά                   | Χρεώσεις                        |                                 |
| Πόπη Δραμηλάρη        | Ημερομη<br>Πάροχος       | νία αποστολής τελευτα           | ιίας χρέωσης 22 Δεκ 2014<br>HOL |
| Έξοδος                | Κωδικός<br>Αρμόδια       | Παροχής<br>Υπηρεσία Ελέγχου     | C205084                         |
| Εφαρμογές             | Σχόλιο Σι                | ύνδεσης                         | test                            |
| Υφιστάμενες Συνδέσεις | <b>Τηλεφω</b><br>2106466 | <b>υνικοί αριθμοί συ</b><br>065 | νδεδεμένοι με την παροχή        |
| C205084               | and see                  |                                 |                                 |

|                       | Συνδέσεις • C205084 |               |                                        | × |
|-----------------------|---------------------|---------------|----------------------------------------|---|
|                       | /                   |               |                                        |   |
|                       | Ο Γεντικά Χρεώσεις  |               |                                        |   |
| Τότη Δρομηλάρη        | Αρ. Λογαριασμού     | ΗμΑνκα Αλίξης | Σύναλο Τρέχουσας Αξίας: Θγκριση Χρήσης |   |
|                       | 1-00A019-3570799    | 31 Auy 2014   | 20.1000 Αποδοχή Χρεωσης από Φορέα      |   |
| ilinboç               | A-00A019-3570799    | 31 Auy 2014   | 20,1000 Νέος Λογοριασμός από Πάροχο    |   |
| σαρμονές              | A-00A019-3570799    | 31 Auy 2014   | 20,1000 Νέος Λογαριασμός από Πάροχο    |   |
|                       | A-06A019-3570799    | 31 Auy 2014   | 20.1000 Νέος Λογαριασμός από Πάροχο    |   |
| Υφιστάμενας Σουδέσκος | A-06A019-3570799    | 31 Aug 2014   | 20,1000 Νέος Λογαριασμός από Εύροχο    |   |

Επιλέγοντας τις χρεώσεις και πατώντας πάνω στον αριθμό λογαριασμού που επιθυμείτε θα μεταφερθείτε στο παράθυρο των χρεώσεων, όπου μπορείτε να δείτε τα αναλυτικά στοιχεία του συγκεκριμένου λογαριασμού.

|                       | Χρεώσεις 🔸 Λ-00Λ             | 019-35707    | 99                    |              |            |
|-----------------------|------------------------------|--------------|-----------------------|--------------|------------|
|                       | 10                           |              |                       |              |            |
| τηνεα                 | Φ Γενικά                     |              |                       |              |            |
| Πόπη Δραμηλάρη        | Λογαριασμός <u>Λ-00ΛΟ19-</u> | 3570799      |                       |              |            |
|                       | Σύνδεση                      | C205084      | Πάροχος               | OTE          |            |
| Έξοδος                | Επωνυμία Φορέα               | YNOYPLEIO OH | KONOMIKON             |              |            |
|                       | Σχόλιο Σύνδεσης              |              |                       |              |            |
| Εφαρμογές             | Ημ/νιες Τιμολογίου           |              |                       |              |            |
|                       | Χρέωση Από                   | 1 Iou\ 2014  | Ημ/νια Έκδοσης        | 1 Auy 2014   |            |
| Υφιστάμενες Συνδέσεις | Χρέωση Έως                   | 31 Iou\ 2014 | Ημ/νια Λήξης          | 31 Auy 2014  |            |
|                       | (113) / ( ) ( 115) ( ) (     |              | Επόμενη Ημ/νια Λήξης  |              |            |
| Διαχείριση Χρεώσεων   | Yostigue Yohger              |              |                       |              |            |
|                       | Πορογούμενο Υπόλοιπο         | 1831         | 14                    |              |            |
| A213424235            | KaBaoó AEla                  | 16           | R4                    |              |            |
|                       | Токо                         | 0.1          | 00 Σύνολο Κρατήσεων   | 0            | 00         |
| C205084               | Επιπλέον Χρεώσεις            | 0,0          | 00 Φόροι              | 0.00         |            |
|                       | Φ.Π.A.                       | 3,           | 76 Στρογγυλοποίηση    | 0            | 00         |
| A-00AO19-3570799      | Σύνολο                       | 203,         | 14 Σύνολο Λογαριασμού | 203          | .14        |
|                       | Εγκρίσεις - Κατάσταση        |              |                       |              |            |
|                       | Έγκριση Χρήσης               | Αποδογή Χρεω | σης από Φορέα         |              |            |
|                       | Xosúmer                      | A.1. 1       |                       |              |            |
|                       |                              |              |                       | 1200-0120000 | Τελική     |
|                       | Περιγραφή Χρέωσης            | Αρ. Σύνδεσης | Καθαρή Αξία           | Εκπτώσεις    | ΦΠΑ Αξία   |
|                       | hol adsl internet wc 24 Mbps | 2106466065   | 16,34                 | 0,00         | 3,76 20,10 |
|                       | Κρατήσεις                    |              |                       |              |            |

#### Κατηγοριοποίηση

Μπορείτε να κατηγοριοποιήσετε τα δεδομένα σας μέχρι τρία επίπεδα, αρκεί να πατήσετε το πλήκτρο επεξεργασίας κατηγοριών και στη φόρμα που θα εμφανιστεί να επιλέξετε τις κατηγορίες που επιθυμείτε. Προς διευκόλυνση σας μπορείτε να κατηγοριοποιήσετε τα δεδομένα σας και να βρείτε εύκολα τις συνδέεις που ψάχνετε. Η κατηγοριοποίηση μπορεί να γίνει σε πρώτο επίπεδο ανά κατάσταση **ενεργή/ανενεργή**, αν δηλαδή το τελευταίο τρίμηνο η σύνδεση είναι ενεργή η όχι και σε δεύτερο επίπεδο ανά κατάσταση σύνδεσης **ορφανή/συνδεδεμένη**, αν δηλαδή η σύνδεση είναι συνδεδεμένη

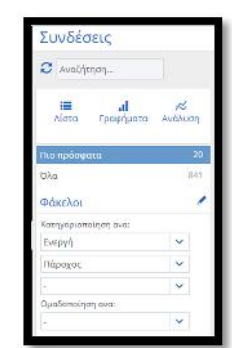

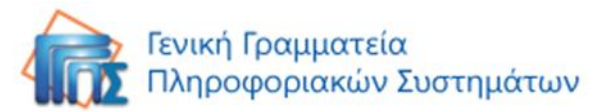

με κάποιον πάροχο ή όχι. Επίσης η κατηγοριοποίηση μπορεί να γίνει ανά ημερομηνία (έτος, μήνας), ανά πάροχο ή κωδικό παροχής, ανά υπηρεσία ελέγχου, ανά επωνυμία (φορέα/ υπηρεσίας) και τέλος ανά σχόλιο σύνδεσης. Αφού πραγματοποιήσετε την κατηγοριοποίηση, μπορείτε να δείτε στα αριστερά του πίνακα τις κατηγορίες που επιλέξατε, καθώς και τον αριθμό των εγγραφών που περιέχει η κάθε κατηγορία.

## Επεξεργασία Συνδέσεων

Ανοίγοντας μία υφιστάμενη σύνδεση, μπορείτε να γράψετε κάποιο σχόλιο πατώντας το πλήκτρο **«Επεξεργασία»**. Γράψτε το σχόλιο και πατήστε το πλήκτρο **«Αποθήκευση»**. Το σχόλιο που έχετε εισάγει θα φαίνεται στην αρχική οθόνη των υφιστάμενων συνδέσεων.

## Διαχείριση Χρεώσεων

Για να ανοίξετε την εφαρμογή «Διαχείριση Χρεώσεων» πατήστε στο κουμπί «Εφαρμογές» και στη συνέχεια επιλέξτε «**Διαχείριση Χρεώσεων**».

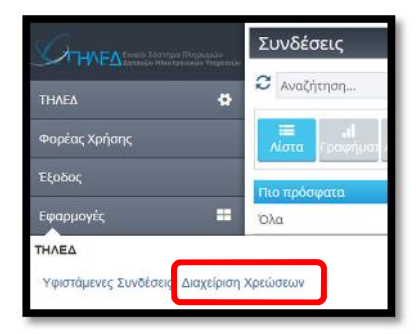

Πλέον στον πίνακα εμφανίζονται όλες οι χρεώσεις, όλοι οι

**λογαριασμοί με την κατάσταση έγκρισής τους**. Σε αυτόν τον πίνακα θα εμφανίζονται όλοι οι λογαριασμοί οι οποίοι απαιτούν την έγκριση ή απόρριψη σας για πληρωμή.

|                                                                                                    | Χρεώσεις                       |         |              |                   |              | EKT                       | ιύπωση αποδεικτικού          | Εκτύπωση Πί     | ίνακα         |
|----------------------------------------------------------------------------------------------------|--------------------------------|---------|--------------|-------------------|--------------|---------------------------|------------------------------|-----------------|---------------|
| С ПОСДананан Илопренийн Ти                                                                                                    | 2 Αναζήτηση                    | Οποιαδή | ποτε στιγμ 🗸 | χωρίς φίλτρι 🗸 🔸  |              |                           | 20 🛩                         | Page 1 of 1 🗧   | $\rightarrow$ |
| ΤΗΛΕΔ                                                                                                    | e<br>اب =                      | R       | Πάροχο       | ς Αρ. Λογοριασμού | ΗμΛνια Λήξης | Σύναλο Τρέχουσας<br>Αξίος | γκριση Χρήσης                | Σχάλιο Σύνδεσης | III           |
| Πόπη Δραμηλάρη                                                                                                    | φαμηλάρη Λίστα Γραφήματα Ανάλυ | έλυση   | OTE          | A213424235        | 30 Σεπ 2014  | 6.5000 N                  | έος Λογαριασμός από<br>άροχο |                 |               |
| Εξοδος                                                                                                    | Πιο πρόσφατα                   | 20      | T OTE        | A213424079        | 30 Σεπ 2014  | 11.0000 A                 | ποδοχή Χρεωσης από<br>ορέα   |                 |               |
| Εφαρμογές                                                                                                    | Όλα                            | 354     | OTE          | A213424080        | 30 Σεπ 2014  | 50,0000 A                 | ποδοχή Χρεωσης από<br>ορέα   |                 |               |
| Veuerréumer TraiSéreur                                                                                                    | Φάκελοι                        | 1       | ΟΤΕ          | A213424081        | 30 Σεπ 2014  | 99.0000 M                 | ίη εγκεκριμένη χρέωση        |                 |               |
| The open of the open of the op | 📶 Αποδοχή Χρεωσης από Φορ      | νέα 8   | ΟΤΕ          | A213423478        | 30 Σεπ 2014  | 31,0000 N                 | έος Λογαριασμός από<br>άροχο |                 |               |
| αταχειριαή Αρεωσεών                                                                                                    | 🕅 Μη εγκεκριμένη χρέωση        | 2       | OTE          | A213423620        | 30 Σεπ 2014  | 11,0000 M                 | Ιη εγκεκριμένη χρέωση        |                 |               |
|                                                                                                    | Νέος Λογαριασμός από<br>Βάσους | 341     | T OTE        | A213423485        | 30 Σεπ 2014  | 0,5000 <sup>A</sup>       | ποδοχή Χρεωσης από<br>ορέα   |                 |               |
|                                                                                                    | Εξοφλημένη Χρέωση              | - 12    | 🔲 OTE        | A213423622        | 30 Σεπ 2014  | 0,0000 N                  | έος Λογαριασμός από<br>άροχο |                 |               |
|                                                                                                    | 🕅 Απόρριψη Χρέωσης από Φο      | opέα ≥  | ΟΤΕ          | A213423623        | 30 Σεπ 2014  | 0.0000 A                  | ποδοχή Χρεωσης από<br>ορέα   |                 |               |
|                                                                                                    |                                |         | ΟΤΕ          | A213423336        | 30 Σεπ 2014  | 0.0000 N                  | έος Λογαριασμός από<br>άροχο |                 |               |

## Επεξεργασία Χρέωσης

Πατήστε επάνω σε οποιαδήποτε εγγραφή για να δείτε αναλυτικά τις πληροφορίες της χρέωσης.

Πατήστε το κουμπί «Επεξεργασία» για να προχωρήσετε στη διαδικασία έγκρισης χρήσης.

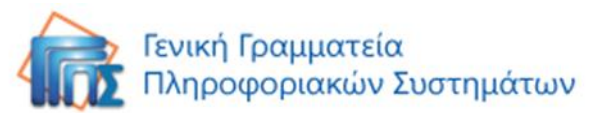

|                       | Χρεώσεις 🕨 32849729 🖌                   | ē.                       |                                                        |             |
|-----------------------|-----------------------------------------|--------------------------|--------------------------------------------------------|-------------|
|                       | Γενικά                                  | <b>_</b>                 |                                                        |             |
| THAEA 😨               | Λογαριασμός <u>32849729</u>             | 100000                   | 04549                                                  |             |
| Φορέας Χρήσης         | Σύνδεση<br>Επωνυμία Φορέα               | 0710                     | Πάροχος                                                | FORTHNET    |
| Έξοδος                | Ημ/νιες Τιμολογίου                      |                          |                                                        |             |
| Εφαρμογές 📰           | Χρέωση Έως                              | 5 Μαρ 2013<br>5 Απρ 2013 | Ημ/νια Εκδοσης<br>Ημ/νια Λήξης<br>Επόμενη Ημ/νια Λήξης | 30 Απρ 2013 |
| Υφιστάμενες Συνδέσεις | Χρεώσεις Χρήσης                         |                          |                                                        |             |
| Διαχείριση Χρεώσεων   | Προηγούμενο Υπόλοιπο<br>Καθαρή Αξία     | 0,0<br>7,5               | 0<br>3                                                 |             |
| 32849729              | Τόκοι                                   | 0.0                      | 0                                                      |             |
|                       | Φόροι                                   | 0.0                      | 0 Επιπλέον Χρεώσεις<br>2 Στοργαμλοποίρση               | 0,00        |
|                       | Σύνολο                                  | 0,0                      | ο Σύνολο Λογαριασμού                                   | 2,86        |
|                       | Εγκρίσεις - Κατάσταση<br>Έγκριση Χρήσης | Νέος Λογαριας            | σμός από Πάροχο                                        |             |
|                       | Χρεώσεις                                |                          |                                                        |             |
|                       | Περιγραφή Χρέωσης                       | Αρ. Σύνδεσης             | Καθαρή Αξία                                            | ΦΠΑ         |
|                       | ΚΟΣΤΟΣ ΚΛΗΣΗΣ ΠΡΟΣ ΑΡΙΘΜΟΥΣ<br>801      | 231                      | 5.04                                                   | 1.01        |
|                       | ΚΟΣΤΟΣ ΚΛΗΣΗΣ ΠΡΟΣ ΚΙΝΗΤΟ               | 231                      | 101.21                                                 | 10.00       |
|                       | ΚΟΣΤΟΣ ΔΙΕΘΝΟΥΣ ΚΛΗΣΗΣ                  | 231                      | 1.17                                                   | 1.07        |
|                       | ΚΟΣΤΟΣ ΥΠΕΡΑΣΤΙΚΗΣ ΚΛΗΣΗΣ               | 231                      | 10.01                                                  | 10.49       |
|                       | ΚΟΣΤΟΣ ΑΣΤΙΚΗΣ ΚΛΗΣΗΣ<br>Κρατήσεις      | 231                      |                                                        | 16.78       |

## Έγκριση Χρήσης

Μόλις πατήσετε «Επεξεργασία» εμφανίζεται η παρακάτω φόρμα έγκρισης χρήσης.

| Χρεώσεις • 328497 | 729 🖌 🖨                                                        | ×                                                                                  |
|-------------------|----------------------------------------------------------------|------------------------------------------------------------------------------------|
| Τενικά            |                                                                |                                                                                    |
| Έγκριση Χρήσης    | Νέος Λογαριασμός από Πάροχο                                    | 0                                                                                  |
| Σχόλιο χρήσης     |                                                                |                                                                                    |
|                   |                                                                |                                                                                    |
|                   |                                                                |                                                                                    |
|                   |                                                                |                                                                                    |
|                   |                                                                |                                                                                    |
|                   | Αποθήκευο                                                      | η Ακύρωση                                                                          |
|                   | Χρεώσεις + 328497<br>Τενικό<br>Έγκριση Χρήσης<br>Σχόλιο χρήσης | Χρεώσεις • 32849729 • 🖨<br>Γενικά<br>Έγκριση Χρήσης<br>Σχόλιο χρήσης<br>Διποθήκεων |

Πατήστε στο πεδίο «Έγκριση Χρήσης» και επιλέξτε μία από τις διαθέσιμες καταστάσεις:

- Νέος λογαριασμός από Πάροχο: Η προεπιλεγμένη κατάσταση. Εμφανίζεται όταν υπάρχει νέος λογαριασμός για έγκριση
- <u>Αποδοχή Χρέωσης από Φορέα</u>: επιλέξτε για να εγκρίνετε τη χρέωση
- <u>Απόρριψη Χρέωσης από Φορέα</u>: επιλέξτε για να απορρίψετε τη χρέωση
- <u>Εξοφλημένη Χρέωση</u>: επιλέξτε μόλις έχει εξοφληθεί η χρέωση
- <u>Μη εγκεκριμένη Χρέωση</u>: επιλέξτε σε περίπτωση μη εγκεκριμένης χρέωσης

Σε κάθε περίπτωση μπορείτε να εισάγετε στο πεδίο «**Σχόλιο χρήσης**» κάποιο σχόλιο για την έγκριση ή την απόρριψη της χρέωσης. Π.χ. Εισάγετε τους λόγους απόρριψης της χρέωσης.

Στη συνέχεια πατήστε το κουμπί «Αποθήκευση» για να αποθηκευτεί η επιλογή σας. Πατήστε το κουμπί «Ακύρωση» για να ακυρώσετε τη διαδικασία.

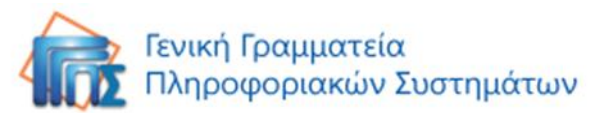

|                       | Χρεώσεις • 32849  | 729 🖌 🖻                                                    | ×          |
|-----------------------|-------------------|------------------------------------------------------------|------------|
|                       | Гечка́            |                                                            |            |
| Φορέας Χρήσης         | Έγκριση Χρήσης    | Νέος δογαριασμός από Πάροχο<br>Νέος Λογαριασμός από Πάροχο | Â          |
| Έξοδος                | erformer Vinteria | Αποδοχή Χρεωσης από Φορέα<br>Απόρριψη Χρέωσης από Φορέα    |            |
| Εφαρμογές             | =                 | εξοφλημένη Χρέωση<br>Κη ενκεκριμένη χρέωση                 |            |
| Υφιστάμενες Συνδέσεις |                   |                                                            |            |
| Διαχείριση Χρεώσεων   |                   | _                                                          |            |
| 52649729              |                   | Αποθήκευ                                                   | οη Ακύρωση |

#### Εκτύπωση αποδεικτικού

Στην αρχική οθόνη της «Διαχείρισης Χρεώσεων» φαίνονται αναλυτικά όλες οι χρεώσεις με την κατάστασή τους στην τελευταία στήλη.

|                         | Χρεώσεις         | Χρεώσεις  |                 |                |                 |              | Εκτύπωση αποδεικτικού Εκτύπωση Πίνακα |                                |  |
|-------------------------|------------------|-----------|-----------------|----------------|-----------------|--------------|---------------------------------------|--------------------------------|--|
|                         | Ο Αναζήτηση      | Ave       | ξαρτήτως χρόνι🗸 | χωρίς φίλτρς 🗸 | Advanced        |              |                                       |                                |  |
| Φορέας Χρήσης           |                  | ~         | 🔲 Πάροχος       | AΦM            | Αρ. Λογαριασμού | Ημ/νια Λήξης | Σύνολο<br>Λογαριασμού                 | Έγκριση Χρήσης                 |  |
| Έξοδος                  | Λιστα Γραφημαι Α | Mary Carl |                 | 9999           | 328             | 9 Mai 2013   | 2.86                                  | Αποδοχή Χρεωσης<br>από Φορέα   |  |
| Εφαρμογές               | Πιο πρόσφατα     | 2         | FORTHNET        | 9999           | 328             | 30 Απρ 2013  | 2.86                                  | Νέος Λογαριασμός<br>από Πάροχο |  |
| νωστάμουση Σι κυδόσοι η | Φάκελοι          | 1         | Σύνολα          |                |                 |              | 5,7                                   | 2                              |  |
| Διαχείριση Χρεώσεων     | 30 Απρ 2013      | 1         |                 |                |                 |              | < 1/1                                 | \$                             |  |

Για όλες τις **εγκεκριμένες χρεώσεις** μπορείτε να εμφανίσετε και να εκτυπώσετε **αποδεικτικό** της ενέργειάς σας. Πατήστε το κουμπί «**Εκτύπωση αποδεικτικού**».

Ορίστε το εύρος ημερομηνιών (αφορά τις **ημερομηνίες λήξης** των **εγκεκριμένων χρεώσεων**) που θέλετε να εμφανίσετε τα αποδεικτικά και πατήστε το κουμπί «**Εμφάνιση**».

|                              | Χρεώσεις                                                   | Εκτύπωση αποδεικτικού | Εκτύπωση Πίνακα | × |
|------------------------------|------------------------------------------------------------|-----------------------|-----------------|---|
| тнлед Ф                      | Ημερομηνία λήξης από <mark>5/9/2014 🛗</mark> εως: 9/9/2014 | Εμφάνιση Εκτύπι       | וסק             |   |
| Φο <mark>ρέ</mark> ας Χρήσης |                                                            |                       |                 |   |
| Έξοδος                       |                                                            |                       |                 |   |
| Εφαρμογές 📰                  |                                                            |                       |                 |   |
| Υφιστάμενες Συνδέσεις        |                                                            |                       |                 |   |
| Διαχείριση Χρεώσεων          |                                                            |                       |                 |   |

Απευθείας εμφανίζονται όλα τα αποτελέσματα για το συγκεκριμένο ημερολογιακό εύρος. Έχετε όμως και την επιλογή να εμφανίσετε και αποτελέσματα χρεώσεων που δεν έχουν ημερομηνία λήξης **αφήνοντας κενά τα πεδία των ημερομηνιών**. Επίσης, μπορείτε και να επιλέξετε να εκτυπώσετε μόνο κάποια συγκεκριμένα νούμερα παροχής, απλά διαγράφοντας τις επιλογές που δεν σας ενδιαφέρουν (Χ).

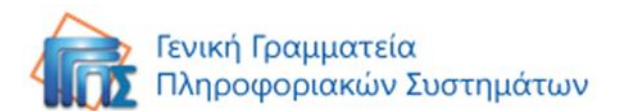

| Κωδ. Αριθ Παροχης | Κωδ. Αριθ Πληρωμής | Περίοδος Χρήσης (Από - Έως) | Είδος | Ποσό (χωρίς ΦΠΑ) | ΦПА     | Προθεσμία Πληρωμής |   |
|-------------------|--------------------|-----------------------------|-------|------------------|---------|--------------------|---|
| C205084           | A-00AO19-3570799   | 1 Ιουλ 2014 - 31 Ιουλ 2014  |       | 16,34000         | 3,7600  | 31 Auy 2014        | X |
| 12503207          | A213424080         | 1 Auy 2014 - 31 Auy 2014    |       | 40,60000         | 9,4000  | 30 Σεπ 2014        | × |
| 12502958          | A213423573         | 1 Auy 2014 - 31 Auy 2014    |       | 6,10000          | 1,4000  | 30 Σεπ 2014        | × |
| 12503208          | A213424079         | 1 Auy 2014 - 31 Auy 2014    |       | 8,98000          | 2,0200  | 30 Σεπ 2014        | × |
| 12502933          | A213423623         | 1 Auy 2014 - 31 Auy 2014    |       | 0,00000          | 0,0000  | 30 Σεπ 2014        | × |
| 12502945          | A213423586         | 1 Auy 2014 - 31 Auy 2014    |       | 176,85000        | 40,6600 | 30 Σεπ 2014        | × |
| 12502964          | A213423485         | 1 Auy 2014 - 31 Auy 2014    |       | 0,47000          | 0,0300  | 30 Σεπ 2014        | × |
| 12502950          | A213423581         | 1 Auy 2014 - 31 Auy 2014    |       | 55,30000         | 12,7000 | 30 Zen 2014        | × |

Στη συνέχεια πατήστε «**Εκτύπωση**» για να εκτυπώσετε το αποδεικτικό καταχώρισης και αποδοχής δαπανών.

|                                                                                                    | Χρεώσεις                    |                       | Ext                               | ύπωση αι | τοδεικτικού Ε       | κτύπωση | Πίνακα                |
|----------------------------------------------------------------------------------------------------|-----------------------------|-----------------------|-----------------------------------|----------|---------------------|---------|-----------------------|
| <ul> <li>A state of the second state of the second state of th</li></ul> | Ημερομηνία λήξης από: 1/    | 1/2013                | εως: 9/9/2014                     | Εμφάν    | ιση Εκτύπωση        |         |                       |
| THAEA 🔗                                                                                                    | and they                    | _                     |                                   | -        |                     |         |                       |
| Φορέας Χρήσης                                                                                                    |                             |                       |                                   |          |                     |         |                       |
| Έξοδος                                                                                                    | ΕΛΛΗΝΙΚΗ ΔΗΜΟ               | OKPATIA               |                                   |          |                     |         |                       |
| Εφαρμογές 🖶                                                                                                    | ΥΠΟΥΡΓΕΙΟ ΟΙΚΟ              | ονομικών              |                                   |          |                     |         |                       |
| νοιστόμενες Συμδέσεις                                                                                                    | АПО                         | ΔΕΙΚΤΙΚΟ ΚΑΤΑ         | ΧΩΡΙΣΗΣ ΚΑΙ ΑΠΟΔ                  | ΟΧΗΣ     | ΔΑΠΑΝΩΝ             | ΣΤΟ Ε   | ΣΥΠ                   |
| τφισταμένες εσναέσεις                                                                                                    | 1. Στοιχεία του Αποδ        | εικτικού Καταχώρισης  |                                   |          |                     |         |                       |
| Augustionan Yossings w                                                                                                    | 1.1 Α/Α Αποδεικτικού        |                       |                                   |          |                     |         |                       |
| Διαχειριοή κρεωσεών                                                                                                    | 1.2 Etoc                    | 2014                  |                                   |          |                     |         |                       |
|                                                                                                    | 1.3 Ημερομηνία<br>Εκτύπωσης | 09/09/2014            |                                   |          |                     |         |                       |
|                                                                                                    | 2. Στοιχεία Φορέα Λή        | πτη των Τηλεπικοινωνι | ακών Υπηρεσιών                    |          |                     |         |                       |
|                                                                                                    | 2.1 Κωδικός                 |                       | boll of compression of the second |          |                     |         |                       |
|                                                                                                    | 2.2 AΦM                     | 9999                  |                                   |          |                     |         |                       |
|                                                                                                    | 2.3 Τίτλος - Επωνυμί        | a                     |                                   |          |                     |         |                       |
|                                                                                                    | 3. Στοιχεία Τηλεπικο        | νωνιακού Παρόχου      |                                   |          |                     |         |                       |
|                                                                                                    | 3.1 AΦM                     |                       |                                   |          |                     |         |                       |
|                                                                                                    | 3.2 Τίτλος - Επωνυμί        | FORTHNET              |                                   |          |                     |         |                       |
|                                                                                                    | 4. Στοιχεία Εγκεκριμα       | νων Τηλεπικοινωνιακώ  | ν Δαπανών                         | un.—     |                     |         |                       |
|                                                                                                    | Κωδ. Αριθ<br>Παροχης        | Κωδ. Αριθ<br>Πληρωμής | Περίοδος Χρήσης (Από<br>- Έως)    | Είδος    | Ποσό (χωρίς<br>ΦΠΑ) | ФПА     | Προθεσμία<br>Πληρωμής |
|                                                                                                    | 0710-                       | 32849729              | 5 Μαρ 2013 - 5 Απρ 2013           |          | 7,5300              | 5,3300  | 9 Mai 2013            |
|                                                                                                    |                             |                       |                                   |          |                     |         |                       |
|                                                                                                    |                             |                       |                                   |          |                     |         |                       |
|                                                                                                    |                             |                       |                                   |          |                     |         |                       |
|                                                                                                    |                             |                       |                                   |          |                     |         |                       |
|                                                                                                    |                             |                       |                                   |          |                     |         |                       |
|                                                                                                    |                             |                       |                                   |          |                     |         |                       |
|                                                                                                    |                             |                       |                                   |          |                     |         |                       |
|                                                                                                    |                             |                       |                                   |          |                     |         |                       |

Πατήστε το κουμπί 🗷 που βρίσκεται πάνω δεξιά, για να κλείσετε το παράθυρο της εκτύπωσης και να επιστρέψετε στον πίνακα χρεώσεων.

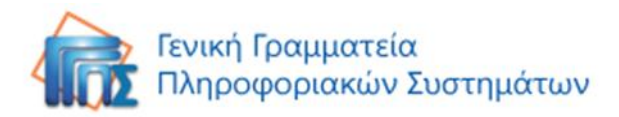

# Αναζήτηση Πληροφοριών

Η πλατφόρμα παρέχει πληθώρα εργαλείων για Αναζήτηση, Ταξινόμηση, Κατηγοριοποίηση και Φιλτράρισμα δεδομένων.

# Αναζήτηση

Σε πίνακες στους οποίους παρέχεται το πεδίο αναζήτησης, ο χρήστης μπορεί να εισάγει τον όρο που επιθυμεί να αναζητήσει και στον πίνακα θα εμφανιστούν όλες οι εγγραφές που περιέχουν τον συγκεκριμένο όρο. Π.χ. στις Υφιστάμενες συνδέσεις, ο χρήστης μπορεί να αναζητήσει συνδέσεις που ανήκουν σε ένα φορέα, εισάγοντας την επωνυμία του φορέα στο πεδίο Αναζήτησης και πατώντας το πλήκτρο «Enter».

|                       | Συνδέσεις               |                                 |                                                                                                    |
|-----------------------|-------------------------|---------------------------------|----------------------------------------------------------------------------------------------------|
|                       | Αναζήτηση               | αρτήτως χρόνου 🗸 Χωρίς φίλτρο 🗸 | Advanced                                                                                                    |
|                       |                         | Κωδικός Παροχής                 | Επωνυμία Φορέα                                                                                                    |
| Еѕур                  | Λίστα Γραφήματα Ανάλυση | 12108040                        | present and a                                                                                                    |
| Έξοδος                | Πιο πρόσφατα 20         | Tradigot                        | MOVED ACCUPANCE METHOD.                                                                                                    |
| Εφαρμογές 🔠           | Όλα 9730                | -                               | conno feados proconsectación                                                                                                    |
| Υφιστάμενες Συνδέσεις | Φάκελοι                 |                                 | ANALLINE .                                                                                                    |
|                       | COSMOTE - ΚΙΝΗΤΕΣ 54    | 11075407                        | printle indiv                                                                                                    |
|                       | ΤΗΛΕΠΙΚΟΙΝΩΝΙΕΣ Α.Ε.    | 10170010                        | arrest with read                                                                                                    |
|                       | Cyta 154                |                                 | and the second second                                                                                                    |
|                       | FORTHNET 9              |                                 | Tanata and tank                                                                                                    |
|                       | HOL 30                  | 11024646                        | And Report of Control of Control |
|                       | VODAFONE-ΠΑΝΑΦΟΝ 19     | 1000                            | AND NO.                                                                                                    |

# Ταξινόμηση

Ο χρήστης μπορεί να πραγματοποιήσει ταξινόμηση στα δεδομένα, απλώς πατώντας πάνω στην κεφαλίδα της στήλης με βάση την οποία επιθυμεί να πραγματοποιήσει ταξινόμηση. Ένα βελάκι εμφανίζεται στη στήλη με βάση την οποία πραγματοποιήθηκε ταξινόμηση.

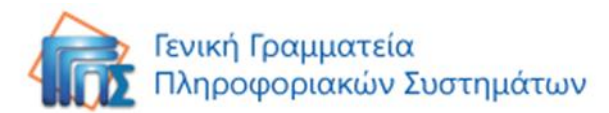

|                       | Συνδέσεις                          |                                     |              |                  |                                                                   |  |  |  |  |
|-----------------------|------------------------------------|-------------------------------------|--------------|------------------|-------------------------------------------------------------------|--|--|--|--|
|                       | 🖁 Αναζήτηση                        | Ανεξαρτήτως χρόνου 🗸 Χωρίς φίλτρο 🥆 |              | Χωρίς φίλτρο 🖌 🗸 | Advanced                                                          |  |  |  |  |
| Esyp                  | i≣ sti ≁≈<br>Aigra Fageòugra Avdàu |                                     | Κωδικός Παρο | χής              | Επωνυμία Φορέα                                                    |  |  |  |  |
| Έξοδος                |                                    | 20                                  |              | 19675            | ripedate rip, argumperite,<br>stranming accountered archemicanics |  |  |  |  |
| Εφαρμογές 📲           | Όλα 93                             | 740                                 | MT12774      |                  | INTERPORTE AND EPICE<br>EXCHANGE ENTROPIE FRANKLOW FRANKLOW       |  |  |  |  |
| Υφιστάμενες Συνδέσεις | Φάκελοι                            | 1                                   | MICTOR OF    |                  | AND BUT ANTINON                                                   |  |  |  |  |

## Κατηγοριοποίηση

Τα δεδομένα μπορούν να κατηγοριοποιηθούν μέχρι τρία επίπεδα. Για να κατηγοριοποιήσει τα δεδομένα, ο χρήστης μπορεί να πατήσει το πλήκτρο επεξεργασίας κατηγοριών και στη φόρμα που θα εμφανιστεί να επιλέξει ως τρείς κατηγορίες.

Από την ίδια φόρμα ο χρήστης μπορεί επίσης να επιλέξει να ομαδοποιήσει τα δεδομένα ως προς μια στήλη.

Αφού πραγματοποιήσει κατηγοριοποίηση, ο χρήστης βλέπει στα αριστερά του πίνακα τις κατηγορίες που επέλεξε, καθώς και τον αριθμό των εγγραφών που περιέχει η κάθε κατηγορία. Ο χρήστης μπορεί να ανοίξει μια κατηγορία πατώντας πάνω στο φάκελο, δίπλα στην κατηγορία, ενώ αν πατήσει πάνω στην ίδια την κατηγορία, στον πίνακα θα εμφανιστούν μόνο οι εγγραφές

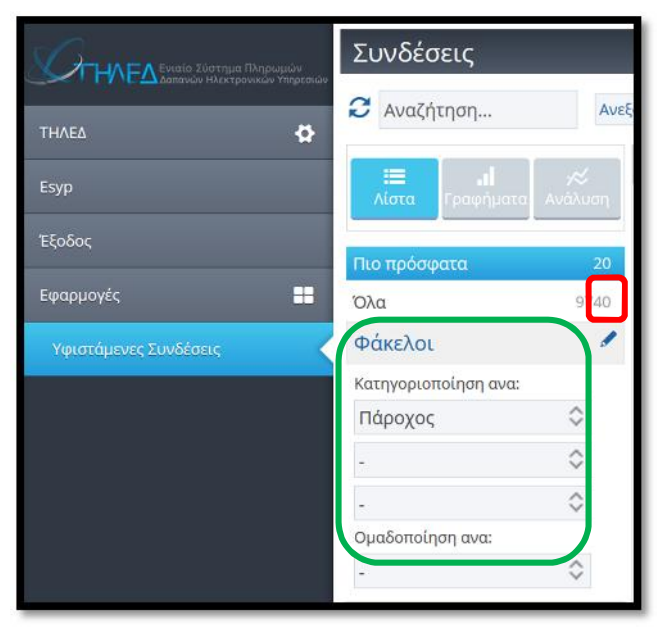

που ανήκουν στην επιλεγμένη κατηγορία.

Στην παρακάτω εικόνα φαίνεται ένα παράδειγμα κατηγοριοποίησης τριών επιπέδων, ανά έτος, μήνα και πάροχο, στην οποία ο χρήστης έχει επιλέξει να δει τις συνδέσεις που καταχωρήθηκαν τον Μάρτιο του 2013 και ανήκουν στον πάροχο Cyta.

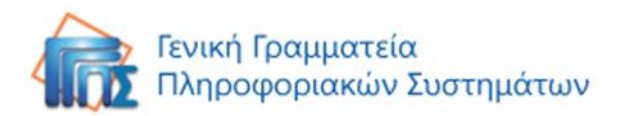

| × II. 🖃                      |     | Κωδικός Παροχής | Επωνυμία Φορέα                                                                                                    |
|------------------------------|-----|-----------------|----------------------------------------------------------------------------------------------------|
| <b>Λίστα Γραφήματα</b> Ανάλυ | η   | 422200000       | PROFILE ADDRESS (TRA)                                                                                                    |
| Πιο πρόσφατα                 | 20  | 420388040       | mached accorded after                                                                                                    |
| Όλα 97                       | 740 | 10000000        | watched according their                                                                                                    |
| Φάκελοι                      | 1   | 1000000         | PROFILE MEDICALE ATTACK                                                                                                    |
| 2012                         | 7   |                 | and the second second second                                                                                                    |
| 2013 26                      | 502 |                 |                                                                                                    |
| Πανουάριος                   | 1   | 420.0000.00     | WINCTING NOEDWORKS ATTACK                                                                                                    |
| 🔚 Μάρτιος                    | 46  | 422388238       | INVESTIGATION AT INC.                                                                                                    |
| 🤤 Cyta                       | 35  | 1000000         | PROFILE NUCLEONED AT MAR                                                                                                    |
| HOL                          | 3   |                 |                                                                                                    |
| WIND ΕΛΛΑΣ ΤΗΛΕΠΙΚΟ          | 18  | 0.00000000      | POSTING RECORDED AT INC.                                                                                                    |
| Απρίλιος                     | 85  | 4.010888000     | PROFILE NEEDED ATTACK                                                                                                    |
| ούνιος                       | 17  | 400000000       | whether according affind                                                                                                    |
| Αύγουστος                    | 5   |                 | and a second second sec |
| Σεπτέμβριος                  | 109 |                 |                                                                                                    |
| Οκτώβριος                    | 4   | 10000000        | THE REPORT OF THE                                                                                                    |

## Φιλτράρισμα

Ο χρήστης μπορεί να φιλτράρει τα δεδομένα χρησιμοποιώντας είτε προκαθορισμένα φίλτρα που παρέχει η πλατφόρμα, είτε δημιουργώντας τα δικά του φίλτρα.

Η πλατφόρμα παρέχει έτοιμα χρονικά φίλτρα τα οποία μπορεί να επιλέξει ο χρήστης:

|                       | Συνδέσεις    | Συνδέσεις                                          |                     |                 |                                                  |  |  |  |  |  |  |
|-----------------------|--------------|----------------------------------------------------|---------------------|-----------------|--------------------------------------------------|--|--|--|--|--|--|
|                       | Ο Αναζήτηση  | Οποιαδήποτε στιγμ 💙                                | χωρίς φίλτρι 👻 🕂    |                 | 20 ~ Page 1 of 1                                 |  |  |  |  |  |  |
| Πόπη Δραμηλάρη        | ii           | Σήμερα<br>Αν<br>Τελευταία εβδομάδα<br>Τρέχων μήνας | οχής Επωνυμία Φορέα | Σχόλιο Σύνδεσης | Ημεραμηνία<br>απαστολής<br>τελευταίας<br>χρέωσης |  |  |  |  |  |  |
| Έξοδος                | Πιο πρόσφατα | Προηγούμενος μήνας<br>Τρέχων χρόνος                |                     | test            | 22 Δεκ 2014                                      |  |  |  |  |  |  |
| Εφαρμογές             | Όλα          | Προηγούμενο έτος<br>Επόμενη εβδομάδα               |                     |                 | 18 Auy 2014<br>18 Auy 2014                       |  |  |  |  |  |  |
| Υφιστόμενες Συνδέσεις | Φάκελοι      | Από αύριο<br>Επιλογή ημερομηνιών                   | 1                   |                 | 11 Jouv 2014                                     |  |  |  |  |  |  |

Επίσης, ο χρήστης μπορεί να δημιουργήσει πιο περίπλοκα φίλτρα. Πατώντας την επιλογή «+», εμφανίζεται η φόρμα δημιουργίας φίλτρων.

|                | Συνδέσεις          |                                      |             |                                        |  |  |  |  |  |  |
|----------------|--------------------|--------------------------------------|-------------|----------------------------------------|--|--|--|--|--|--|
|                | <b>Ο</b> Αναζήτηση | Οποιαδήποτε στιγμ 👻 Χωρίς φίλτρι 👻 🕂 |             |                                        |  |  |  |  |  |  |
| тнлед 🔅        | Φίλτρα Πεδίο       | Τελεστής Τιμή                        | Περισσότερα |                                        |  |  |  |  |  |  |
| Πόπη Δραμηλάρη | Συνδέσεις 🖌 🖌      | v v                                  | ~           |                                        |  |  |  |  |  |  |
| Έξοδος         |                    |                                      |             | Εκτέλεση Εκκοθάριση Αποδήκευση Ακύρωση |  |  |  |  |  |  |
| Εφαρμογές      |                    |                                      |             | 20 🗸 Page 1 of 1 👘 🥌                   |  |  |  |  |  |  |

Ο χρήστης μπορεί να δημιουργήσει το φίλτρο που επιθυμεί και να πατήσει το κουμπί «**Εκτέλεση**» για να εφαρμόσει το φίλτρο στα δεδομένα.

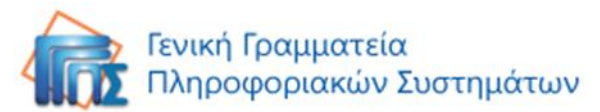

Επίσης, ο χρήστης μπορεί να αποθηκεύσει το φίλτρο του για μελλοντική χρήση. Για να αποθηκεύσει το φίλτρο του, ο χρήστης πρέπει **πρώτα** να πραγματοποιήσει εκτέλεση πατώντας το κουμπί «**Εκτέλεση**» και έπειτα να πατήσει το κουμπί «**Αποθήκευση**». Μετά την αποθήκευση ενός φίλτρου, ο χρήστης μπορεί να το επιλέξει από τη λίστα που βρίσκεται στη μπάρα (δίπλα από το κουμπί «+»).

|                       | Συνδέσεις                                        | Συνδέσεις              |  |                 |                |                 |                                    |  |  |  |  |  |
|-----------------------|--------------------------------------------------|------------------------|--|-----------------|----------------|-----------------|------------------------------------|--|--|--|--|--|
|                       | 🔁 Αναζήτηση Οποιαδήποτε στιγμ 🛩 Χωρίς φίλτρι 🛩 + |                        |  |                 |                |                 | 20 • Page 1 of 1                   |  |  |  |  |  |
| тнлед 🕻               | *                                                |                        |  |                 |                |                 | Ημερομηνία                         |  |  |  |  |  |
| Πόπη δραμηλάρη        | Λίστα Γραφ                                       | ιΙ ∕≪<br>ήματα Ανάλυση |  | Κωδικός Παροχής | Επωνομία Φορέα | Σχάλιο Σύνδεσης | αποστολής<br>τελευταίος<br>χρέωσης |  |  |  |  |  |
| Έξοδος                | Πιο ποόσφοτα                                     | 20                     |  | C205084         |                | test            | 22 DEK 2014                        |  |  |  |  |  |
| Ennounde              | 7010                                             | 81                     |  | 4921849         |                |                 | 18 Auy 2014                        |  |  |  |  |  |
| εφαρμογες             |                                                  | 000                    |  | 11007485        |                |                 | 18 Auy 2014                        |  |  |  |  |  |
| Υφιστάμενες Συνδέσεις | Φάκελοι                                          | /                      |  | 13062754        |                |                 | 11 louv 2014                       |  |  |  |  |  |

Με την επιλογή του φίλτρου από τη λίστα, το φίλτρο εφαρμόζεται αυτόματα. Αν ο χρήστης επιθυμεί να καθαρίσει το φίλτρο του, μπορεί απλά να επιλέξει την επιλογή «**Χωρίς φίλτρο**» από την ίδια λίστα.

Στην παρακάτω εικόνα φαίνεται ένα παράδειγμα των τιμών που θα έπρεπε να επιλέξει ο χρήστης, αν ήθελε να φιλτράρει τα δεδομένα έτσι ώστε να πάρει όλες τις συνδέσεις που έχουν κωδικό παροχής 123456 και δεν ανήκουν στον πάροχο HOL

| Φίλτρα    |          | Πεδίο         | Τελεστής |            | Τιμή   | Περισσότερα | 1 |
|-----------|----------|---------------|----------|------------|--------|-------------|---|
| Συνδέσεις | $\hat{}$ | Κωδικός Παρο) | =        | $\hat{}$   | 123456 | AND 🗘       |   |
| Συνδέσεις | \$       | Πάροχος 🗘     | !=       | $\diamond$ | HOL    | \$          | 0 |
|           |          |               |          |            |        |             |   |

## Γραφήματα

Ο χρήστης μπορεί να έχει γραφική απεικόνιση των αποτελεσμάτων του απλά επιλέγοντας τα «**Γραφήματα**» από όλες τις εφαρμογές.

|                       | Συνδέσει      | Συνδέσεις             |               |       |                    |                       |                 | Κατάσταση Χρηστών - Παροχών Εκτύπωση Εκτύπωση Γ |           |                 | ίνακα      |                                                  |   |
|-----------------------|---------------|-----------------------|---------------|-------|--------------------|-----------------------|-----------------|-------------------------------------------------|-----------|-----------------|------------|--------------------------------------------------|---|
|                       | Ο Αναζήτησ    | ŋ.,                   | Οποιαδ        | ήποτε | στιγμ 🛩            | χωρίς φίλτρι 🗸        | +               |                                                 |           |                 | 20 🛩       | Page 1 of 7 📂                                    | - |
| THAEA 🚱               | ιΞ<br>Λίστα Γ | <b>Ι</b><br>Γραφήματα | τ≪<br>Ανάλυση |       | Κωδικός<br>Παροχής | Επωνυμία Φ            | Popéa           |                                                 | АФМ       | Σχόλιο Σύνδεσης |            | Ημερομηνία<br>αποστολής<br>τελευτοίος<br>χρέωσης |   |
| Έξοδος                | Πιο ποδαιοστα |                       | 30            |       | 0710-977           | 3595 Д.А ПЕРІФ.       | ΚΕΝΤΡΙΚΗΣ ΜΑΚΕΔ | ονίας                                           | 999924290 |                 |            | 2 OKT 2014                                       |   |
| Empounde              | nio inpooqueu |                       | 10210         | ~     | 12502966           |                       | οικονομικών     |                                                 | 090165560 |                 |            | 9 Iou\ 2014                                      |   |
| εψαρμογες             | - Child       |                       | 10613         |       | 12502968           | ΥΠΟΥΡΓΕΙΟ ΟΙΚΟΝΟΜΙΚΩΝ |                 |                                                 | 090165560 |                 | 9 Iou\ 201 |                                                  |   |
| Φορείς                | Φάκελοι       |                       | 1             |       | 12502969           | ΥΠΟΥΡΓΕΙΟ             | οικονομικών     |                                                 | 090165560 |                 |            | 9 Ιουλ 2014                                      |   |
| No. 1 Acres 1         | Κατηγοριοποίη | ση ανα:               |               |       | 12502970           | YNOYPEIO              | οικονομικών     |                                                 | 090165560 |                 |            | 9 Iouλ 2014                                      |   |
| Υφιστάμενες Συνδεσεις | Ενεργή        |                       | ~             | 100   | 12502021           | VROVERSIO             | OKONONIKON      |                                                 | 000165560 |                 |            | 10 Sett 2014                                     | _ |

Υπάρχει η δυνατότητα απεικόνισης σε κυκλικό διάγραμμα ή σε ραβδόγραμμα.

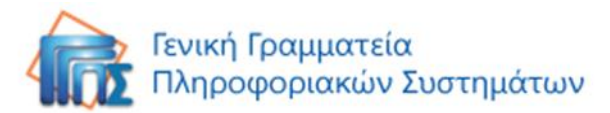

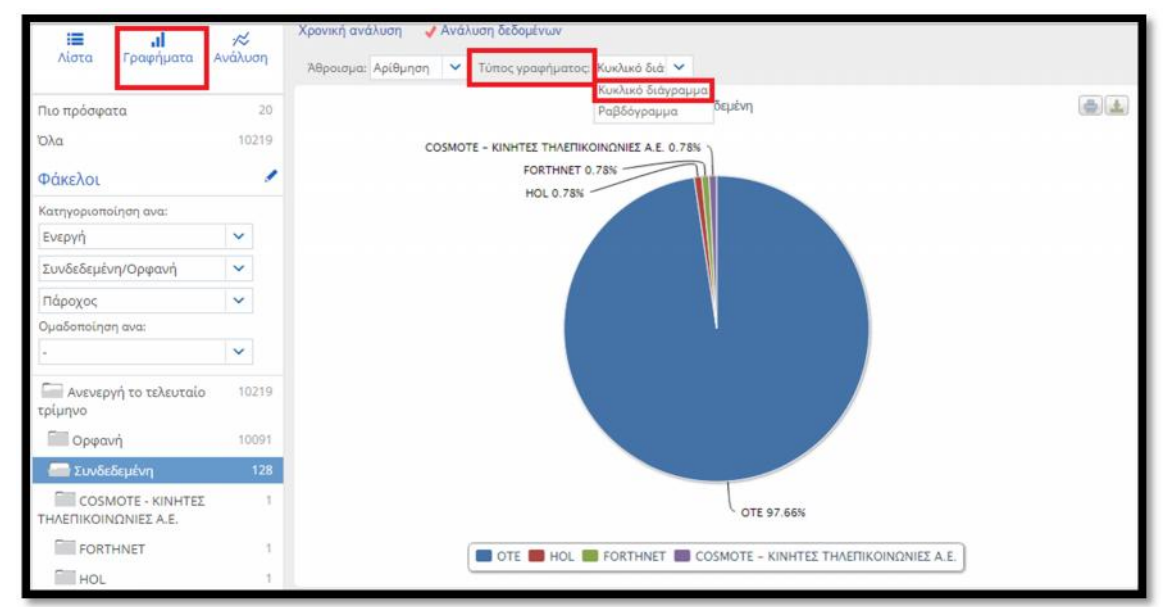

| Συνδέσεις                                   |                       |                                                  | Κατάσταση Χρηστών -                               | Παροχών Εκτύ      | ύπωση Εκτύπωση Πίνακα |
|---------------------------------------------|-----------------------|--------------------------------------------------|---------------------------------------------------|-------------------|-----------------------|
| 2 Αναζήτηση                                 | Οποιαδή               | ποτε στιγμ 🐱 🛛 Χωρίς φίλτρι                      | * +                                               |                   |                       |
| 📰 <b>.1</b><br>Λίστα Γραφήματα              | γ <b>⊘</b><br>Ανάλυση | Χρονική ανάλυση 🕜 Ανάλυς<br>Άθροισμα: Αρίθμηση 💙 | η δεδομένων<br>πος γραφήματος<br>Κικλικό διόκραμη |                   |                       |
| Πιο πρόσφατα<br>Όλα                         | 20<br>10219           | 120                                              | ο το το το το το το το το το το το το το          |                   | <b>.</b>              |
| Φάκελοι                                     | 1                     | 100                                              |                                                   |                   |                       |
| Κατηγοριοποίηση ανα:                        |                       |                                                  |                                                   |                   |                       |
| Ενεργή                                      | ~                     |                                                  |                                                   |                   |                       |
| Συνδεδεμένη/Ορφανή                          | ~                     | 80                                               |                                                   |                   |                       |
| Πάροχος                                     | ~                     | ē                                                |                                                   |                   |                       |
| Ομαδοποίηση ανα:                            |                       | o                                                |                                                   |                   |                       |
|                                             | ~                     | ~                                                |                                                   |                   |                       |
| 🔛 Ανενεργή το τελευταίο<br>τρίμηνο          | 10219                 | 40                                               |                                                   |                   |                       |
| Ορφανή                                      | 10091                 | 20                                               |                                                   |                   |                       |
| 📟 Συνδεδεμένη                               | 128                   |                                                  |                                                   |                   |                       |
| Ο COSMOTE - ΚΙΝΗΤΕΣ<br>ΤΗΛΕΠΙΚΟΙΝΩΝΙΕΣ Α.Ε. | 1                     | 0                                                | Συνδεδεμένη                                       |                   |                       |
| FORTHNET                                    | 1                     |                                                  | OTE 📕 HOL 🧱 FORTHNET 📕 COSMOTE – KINHTE           | Σ ΤΗΛΕΠΙΚΟΙΝΩΝΙΕΣ | A.E.                  |

Επίσης ο χρήστης μπορεί να πάρει χρονική απεικόνιση των δεδομένων σε στήλες ή σε γραμμή, μέσω της επιλογής «Χρονική Ανάλυση». Με επιλογή της ημερομηνίας αλλά και του τύπου γραφήματος (στήλες ή γραμμές), απεικονίζονται τα δεδομένα ανάλογα με τις επιλογές σας.

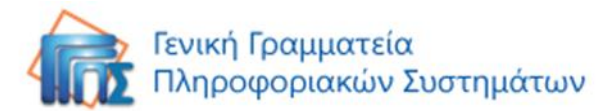

| Συνδέσεις                                   |         |                  |                           |                | Κατάσι     | ταση Χρηστών - Παροχών | Εκτύπωση       | Εκτύπωση Πίνα | ιкα      |
|---------------------------------------------|---------|------------------|---------------------------|----------------|------------|------------------------|----------------|---------------|----------|
| 2 Αναζήτηση                                 | Οποιαδ  | ήποτε στιγμ 🗙 🗙  | ωρίς φίλτρι 🐱             | +              |            |                        |                |               |          |
| .≔ al                                       | ~       | 🖌 Χρονική ανάλυσ | η Ανάλυση δ               | εδομένων       |            |                        |                |               |          |
| Λίστα Γραφήματα                             | Ανάλυση | Πεδίο ημερομηνία | : Ημερομηνίς 🗸            | Άθροισμα: Αρίθ | θμηση 👻 Τί | ίπος γραφήματος Στήλες | *              |               |          |
| Πιο πρόσφατα                                | 20      |                  | Ημερομηνία<br>δημιουργίας |                | Συνδ       | ίεδεμένη               |                |               | <b>1</b> |
| Όλα                                         | 10219   | 100              | πρερομηνια<br>αποστολής   |                |            |                        |                |               |          |
| Φάκελοι                                     | 1       |                  | τελευταίας<br>(ρέωσης     |                |            |                        |                |               |          |
| Κατηγοριοποίηση ανα:                        |         | 80               |                           |                |            |                        |                |               |          |
| Ενεργή                                      | ~       |                  |                           |                |            |                        |                |               |          |
| Συνδεδεμένη/Ορφανή                          | ~       | 60               |                           |                |            |                        |                |               |          |
| Πάροχος                                     | ~       | E                |                           |                |            |                        |                | _             |          |
| Ομαδοποίηση ανα:                            |         | pi0h             |                           |                |            |                        |                |               |          |
| -                                           | ~       | 40               |                           |                |            |                        |                | -             |          |
| Ανενεργή το τελευταίο<br>τρίμηνο            | 10219   |                  |                           |                |            |                        |                |               |          |
| Ορφανή                                      | 10091   | 20               |                           |                |            |                        |                |               |          |
| 📟 Συνδεδεμένη                               | 128     | 1                |                           |                |            |                        |                |               |          |
| Ο COSMOTE - ΚΙΝΗΤΕΣ<br>ΤΗΛΕΠΙΚΟΙΝΩΝΙΕΣ Α.Ε. | 1       | 0                | Φεβ.                      | Μάρ. Απρ.      | Μάϊος Ι    | ούν Ιούλ. Αύγ.         | Σεπ. Οκτ.      | Νοέ. Δεκ.     |          |
| FORTHNET                                    | 1       | 1.385            |                           | 1024512 SCI263 |            | 2 = 2014               | 270800 3052935 |               | 6.Y      |

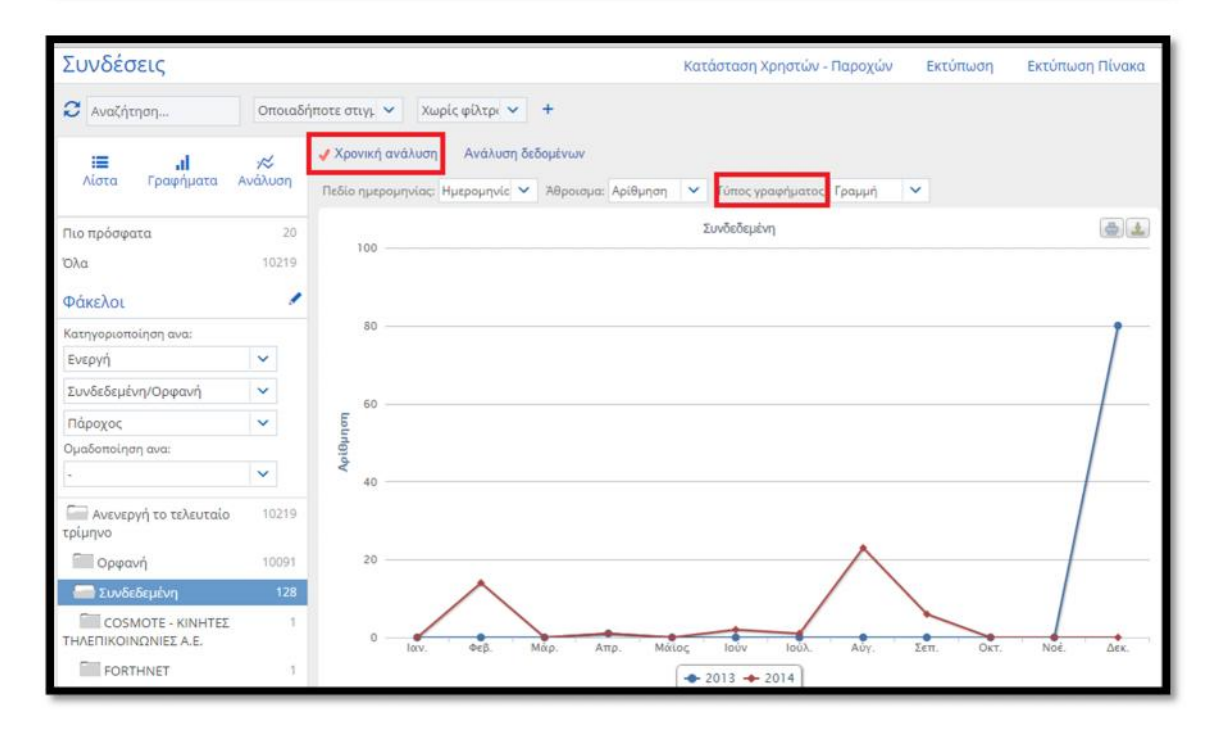